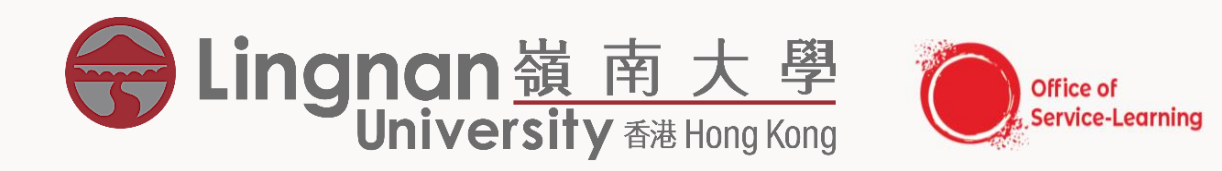

## ONLINE REGISTRATION GUIDELINE FOR SERVICE-LEARNING AND RESEARCH SCHEME (SLRS)

Office of Service-Learning

### ONLINE REGISTRATION FOR SERVICE-LEARNING (S-L) PROJECTS

- If you want to fulfill the S-L graduation requirement, you must register for the specific S-L project of the course which you have enrolled.
- The online registration system can be accessed through Lingnan University's Intranet Portal (<u>https://mylogin.ln.edu.hk</u>).

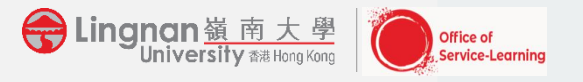

• Go to myLingnan Portal and login your account

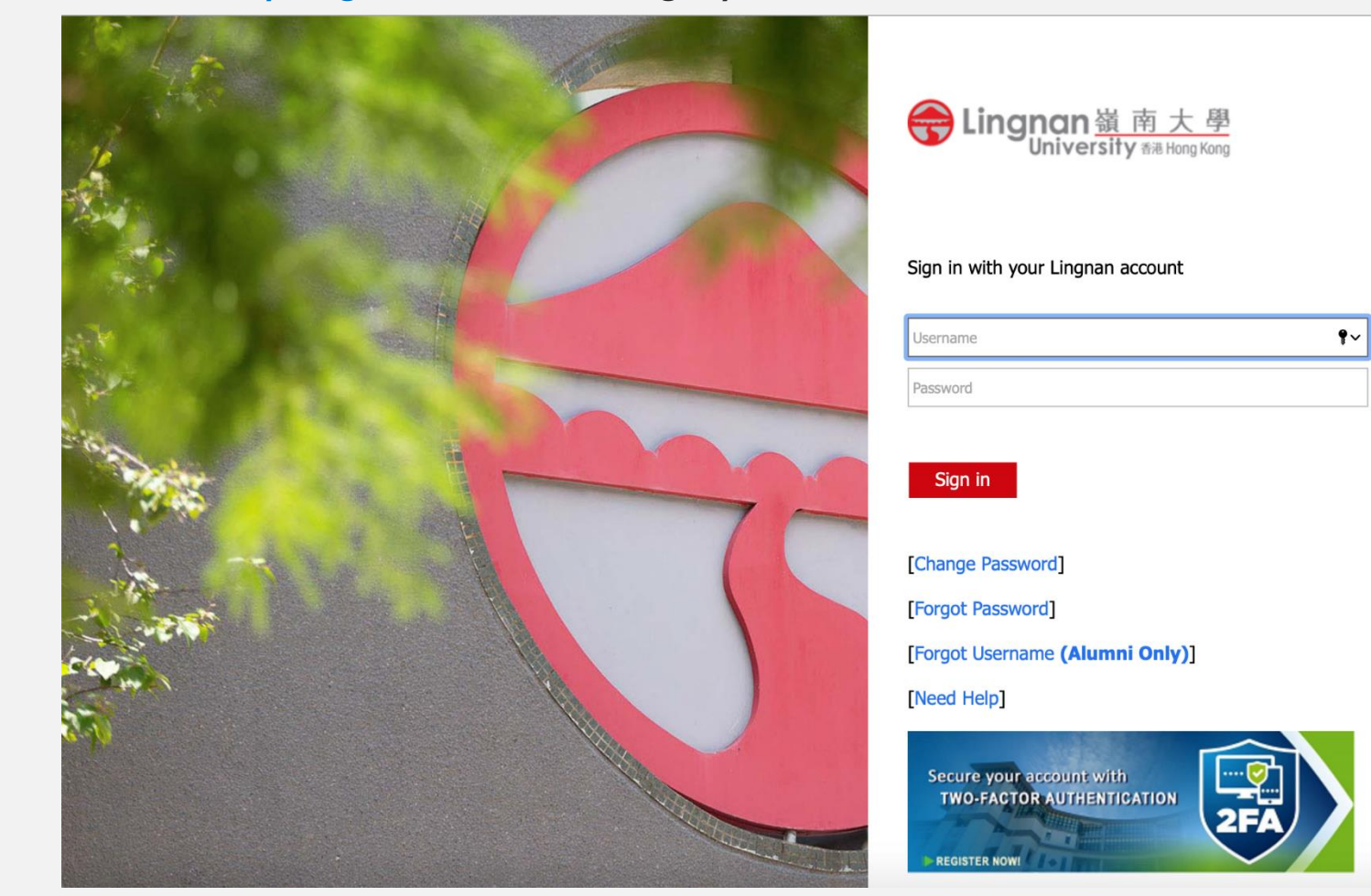

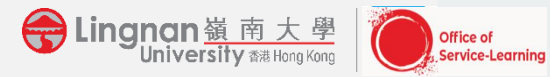

• In the page of Lingnan portal, please select the icon of "Add/Drop Classes".

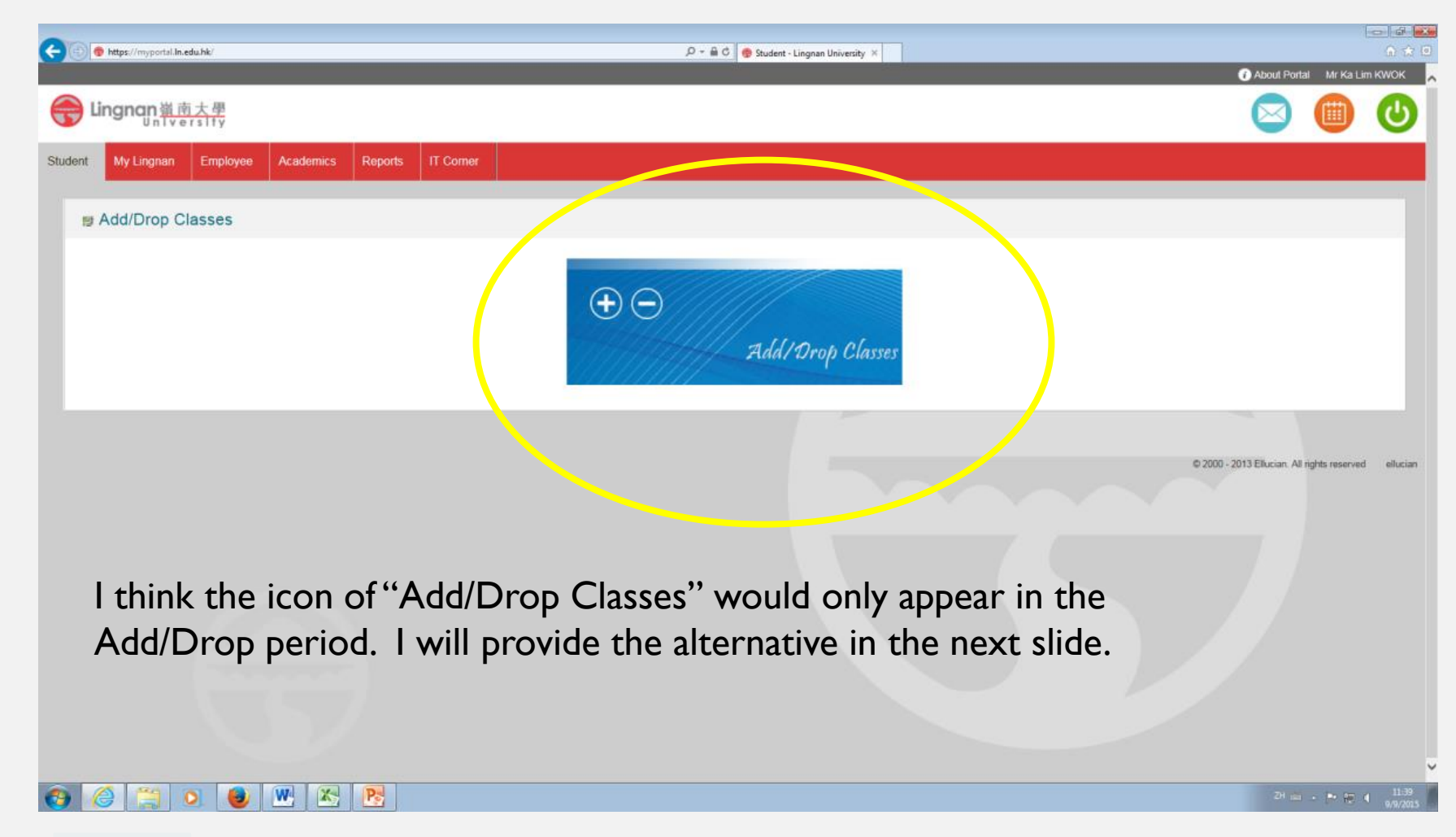

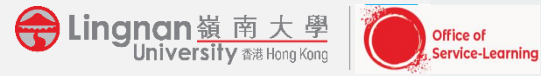

• In the page of Lingnan portal, please select "Registration".

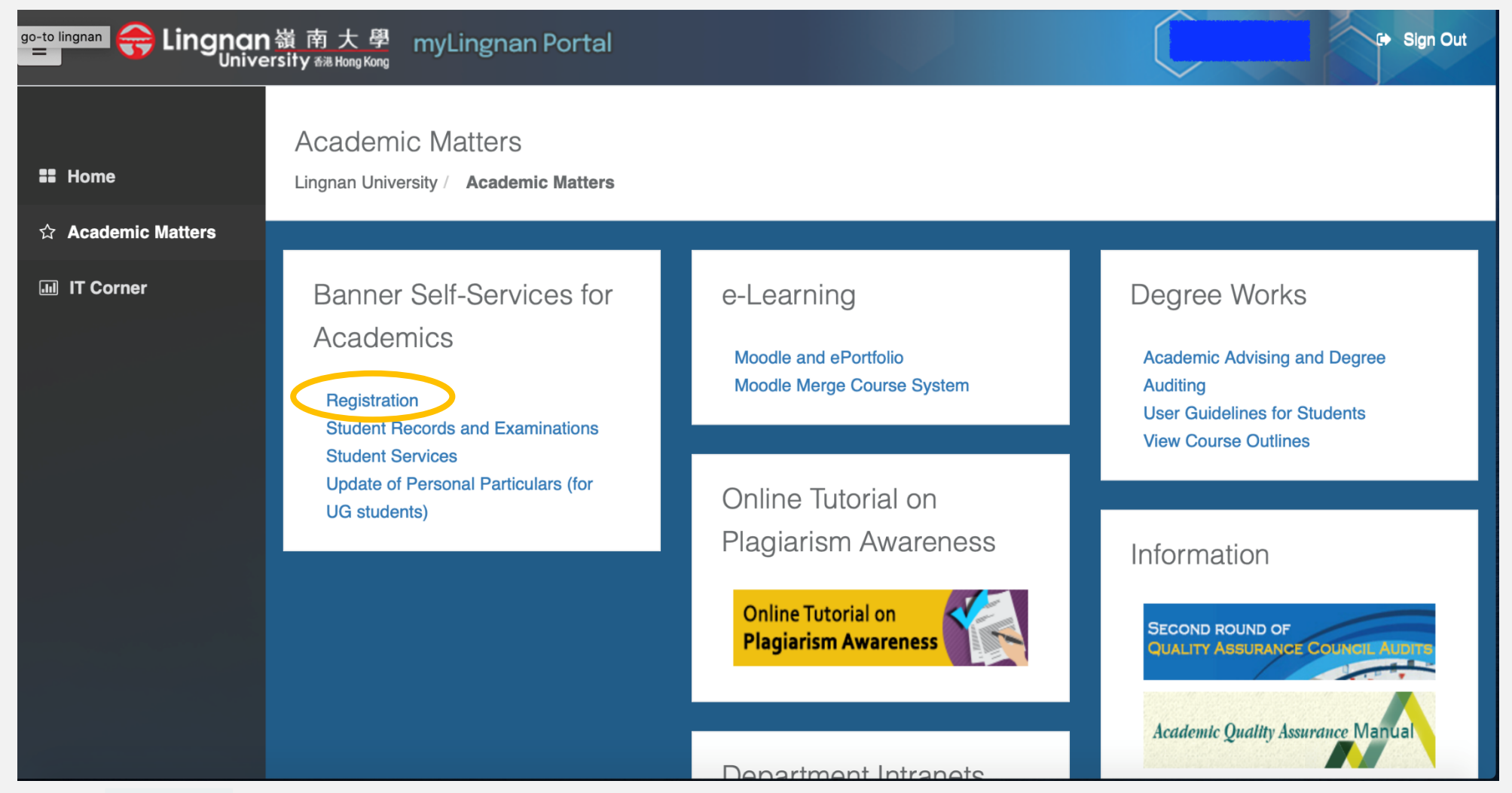

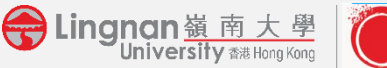

Office of Service-Learning

• Then select "Add/Drop Classes" in Student Services.

| Comparison 资 内 大 學<br>University 香港 Hong Kong<br>Personal Information                                                                                                    | Banner System |
|----------------------------------------------------------------------------------------------------|---------------|
| <ul> <li>&gt; Select Term</li> <li>&gt; Add/Drop Classes</li> <li>&gt; Look-up Classes to Add</li> <li>&gt; Student Schedule by Day &amp; Time</li> <li>&gt; Student Schedule in Detail</li> <li>&gt; Check Your Registration Status</li> </ul> |               |
| RELEASE: 8.8.4.1                                                                                                    |               |

© 2021 Ellucian Company L.P. and its affiliates.

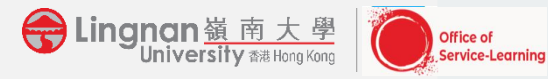

• Please select the "Term" and click "submit".

| Lingnan 嶺 南 大 學<br>University 翻 Hong Kong                              | Banner System |
|------------------------------------------------------------------------|---------------|
| Personal Information Student Services                                  |               |
|                                                                        |               |
| Select Term                                                            |               |
| Select a Term < 2nd Term 2020 - 2021<br>1st Term 2020 - 2021<br>Submit |               |
| RELEASE: 8.7.1                                                         |               |
| © 2021 Ellucian Company L.P. and its affiliates.                       |               |
|                                                                        |               |
|                                                                        |               |
|                                                                        |               |
|                                                                        |               |
|                                                                        |               |

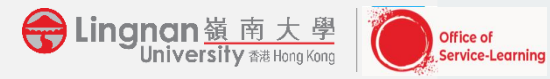

 Please enter the project CRN into the box and click "submit change". Please refer to the Project CRN Code on the first page of the specific course info sheet.

| ← ⊕ 🖉 https://canopusvs.ln.edu.hk/pls/PROI                                                              | D/bwskfreg.P_AltPin                                                                                        |                                                                                   |                                                                                            | 오 두 🔒 호 😝 Student - Lingnan Univers                                                         | sity SAd                          |
|----------------------------------------------------------------------------------------------------|----------------------------------------------------------------------------------------------------|-----------------------------------------------------------------------------------|--------------------------------------------------------------------------------------------|---------------------------------------------------------------------------------------------|-----------------------------------|
| Add/Drop Classes:                                                                                       |                                                                                                    |                                                                                   |                                                                                            |                                                                                             |                                   |
| Use this interface to add or drop<br>the Course Reference Number (0<br>Submit Changes.If you are not su | classes for the selected term. If<br>CRN) in the Add Class table. Cla<br>ure of which classes to add, plea | you have already register<br>asses may be dropped by<br>ase click Class Search to | red for the term, classes reg<br>using the options available<br>review the class schedule. | istered will appear in the Class Registere<br>in the Action field. If no options are listed | ed Successfu<br>I in the Action   |
| Current Schedule                                                                                        |                                                                                                    |                                                                                   |                                                                                            |                                                                                             |                                   |
| Status                                                                                                  | Action CRN Su                                                                                              | bi Crse Sec Level                                                                 | Cred Grade Mode                                                                            | Title                                                                                       |                                   |
| **Registered** on Jun 22. 2015                                                                          | None V 672 PO                                                                                              | L 4319 1 Undergrad                                                                | luate 3.000 Standard                                                                       | Int'l PoliticsofNortheastAsia                                                               |                                   |
| **Registered** on Jun 22, 2015                                                                          | None V 673 PO                                                                                              | L 4319 2 Undergrad                                                                | luate 0.000 Standard                                                                       | Int'l PoliticsofNortheastAsia                                                               |                                   |
| **Registered** on Jun 22. 2015                                                                          | None V 735 SO                                                                                              | C 3319 1 Undergrad                                                                | luate 3.000 Standard                                                                       | Family, Gender and Society                                                                  | Add Classes Worksheet             |
| **Registered** on Jun 22, 2015                                                                          | None V 205 CL                                                                                              | B 9003 1 Undergrad                                                                | luate 3.000 Standard                                                                       | Children's Fantasy Literature                                                               |                                   |
| **Registered** on Jun 22, 2015                                                                          | None V 209 CL                                                                                              | B 9003 5 Undergrad                                                                | luate 0.000 Standard                                                                       | Children's Fantasy Literature                                                               |                                   |
| **Registered** on Jun 22, 2015                                                                          | None V 665 PO                                                                                              | L 3216 1 Undergrad                                                                | luate 3.000 Standard                                                                       | American Foreign Policy                                                                     |                                   |
| **Registered** on Jun 22, 2015                                                                          | None V 666 PO                                                                                              | L 3216 2 Undergrad                                                                | luate 0.000 Standard                                                                       | American Foreign Policy                                                                     |                                   |
| **Registered** on Jun 22, 2015                                                                          | None V 670 PO                                                                                              | L 4308 1 Undergrad                                                                | luate 3.000 Standard                                                                       | SellssuesAsiaPacificGovernance                                                              | CRNs                              |
| **Registered** on Jun 22, 2015                                                                          | None V 671 PO                                                                                              | L 4308 2 Undergrad                                                                | luate 0.000 Standard                                                                       | SellssuesAsiaPacificGovernance                                                              |                                   |
| **Web Registered** on Sep 01, 20                                                                        | 15 None V 736 SO                                                                                           | C 3319 2 Undergrad                                                                | duate 0.000 Standard                                                                       | Family, Gender and Society                                                                  |                                   |
| Total Credit Hours: 15.000                                                                              |                                                                                                    |                                                                                   |                                                                                            |                                                                                             |                                   |
| Billing Hours: 15.000                                                                                   |                                                                                                    |                                                                                   |                                                                                            |                                                                                             |                                   |
| Minimum Hours: 0.000                                                                                    |                                                                                                    |                                                                                   |                                                                                            |                                                                                             |                                   |
| Maximum Hours: 18.000                                                                                   |                                                                                                    |                                                                                   |                                                                                            |                                                                                             |                                   |
| Maximum ILP Units: 40.00                                                                                |                                                                                                    |                                                                                   |                                                                                            |                                                                                             |                                   |
| Date: Sep 09, 20                                                                                        | 015 11:40 am                                                                                               |                                                                                   |                                                                                            |                                                                                             | Submit Changes Class Search Deast |
| Add Classes Worksheet                                                                                   |                                                                                                    |                                                                                   |                                                                                            |                                                                                             | Submit Changes Class Search Reset |
| CRNs                                                                                                    |                                                                                                    |                                                                                   |                                                                                            |                                                                                             |                                   |
|                                                                                                    |                                                                                                    |                                                                                   |                                                                                            |                                                                                             |                                   |
| Submit Changes Class Search                                                                             | Reset                                                                                                    |                                                                                   |                                                                                            |                                                                                             |                                   |
|                                                                                                    |                                                                                                    |                                                                                   |                                                                                            |                                                                                             |                                   |
| https://canopusvs.ln.edu.hk/pls/PROD/bwckcoms.P_F                                                       | Regs                                                                                                    |                                                                                   |                                                                                            | [ View Holds ]                                                                              |                                   |
| 🚱 🥝 😭 🔕                                                                                                 |                                                                                                    |                                                                                   |                                                                                            |                                                                                             |                                   |

Lingnan嶺南大學 University 離 Hong Kong

rvice-Learning

#### • please select "register" for registration.

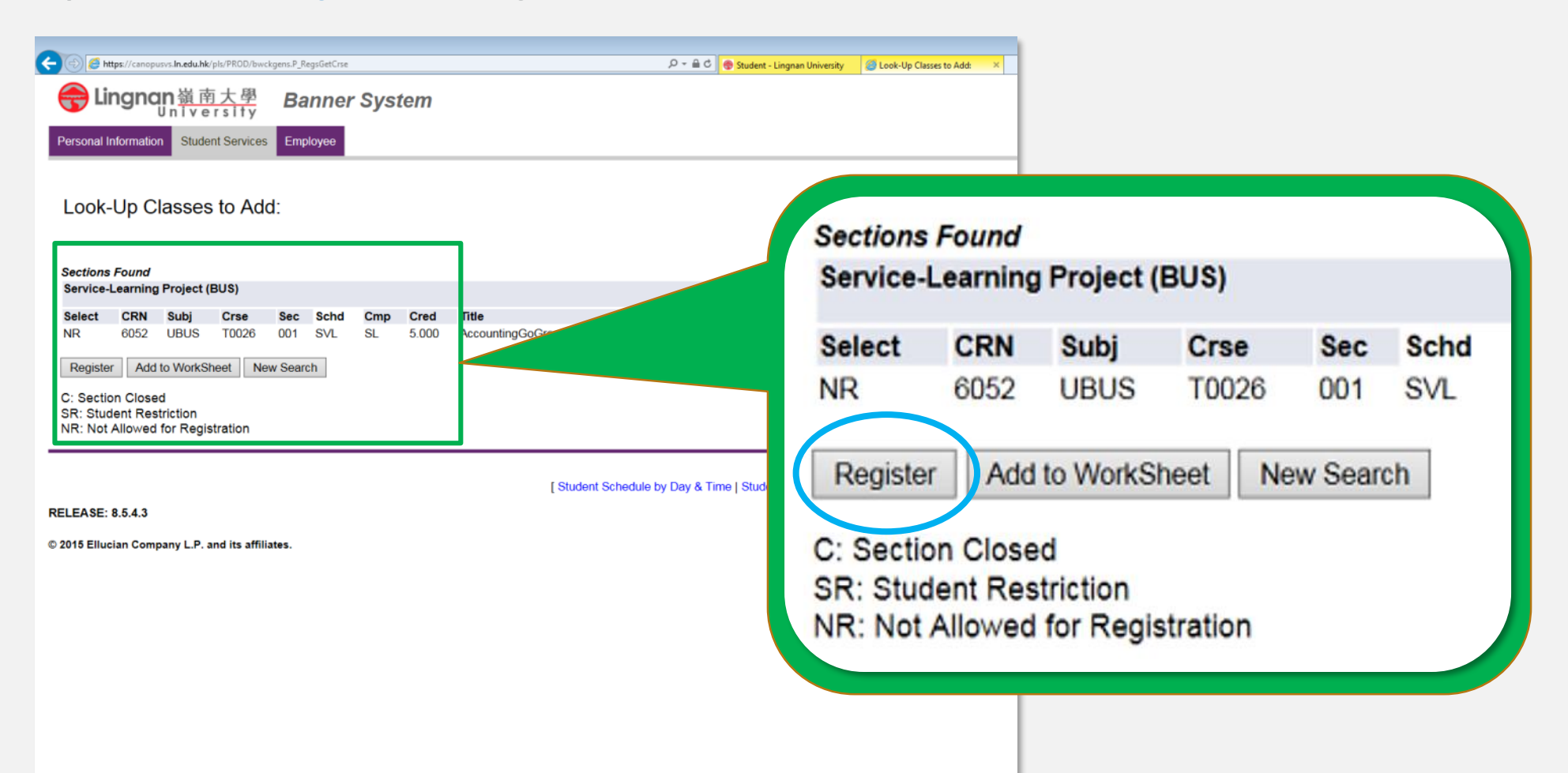

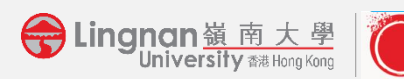

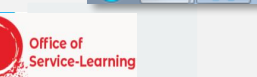

🚞 🖸 🕑 💌 🔀 💽

# LATE REGISTRATION & TECHNICAL PROBLEM

- Late registration without special reasons will not be accommodated.
- If you have any questions related to S-L project online registration, please contact your S-L coordinator or call 2616-8074.
- For technological problems, please feel free to contact ITSC 2616-7995.

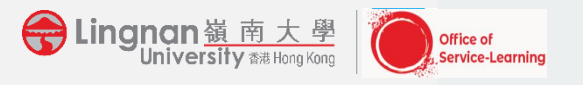